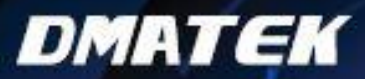

# ARM周邊配件系列

# RS232-BLE 4.0 無線傳輸模組

▶ 用户手册

産品編號: RS232-BLE

www.dmatek.com.tw

### 第一章 CC2541 藍牙系統介紹

1.1 概述

CC2541 藍牙模組是專為智能無線數據傳輸而打造,採用美國 TI 公司 CC2541 晶 片,配置 256Kb 空間,遵循 V4.0 BLE 藍牙規範。支持 AT 指令,用戶可根據需要 更改串口串列傳輸速率、設備名稱、配對密碼等參數,使用靈活。

本模組支持 UART 介面,並支持 SPP 藍牙串口協議,具有成本低、體積小、功 耗低、收發靈敏性高等優點,只需配備少許的週邊元件就能實現其強大功能。

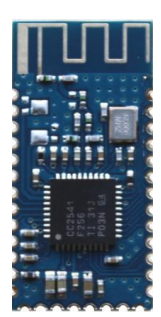

1.2 特點

藍牙協議 Bluetooth Specification V4.0 BLE,收發沒有位元組限制,擁有比傳統藍牙 有更遠

的距離通信

工作頻率: 2.4GHz ISM band

傳輸速率: Asynchronous: 6 kbps Synchronous: 6 kbps

安全特性:Authentication and encryption

支持服務: Central & Peripheral UUID FFE0,FFE1

功 耗:自動休眠模式下,待機電流 400uA~1.5mA, 傳輸時 8.5mA。

供電電源:+3.3VDC 50mA

外觀尺寸: 26.9mm x 13mm x 2.2 mm

藍牙認證:ROHS REACH

1.3 應用領域

該模組主要用於短距離的數據無線傳輸領域。可以方便的和 PC 機的藍牙設備相連,也可以兩個模組之間的數據互通。避免繁瑣的線纜連接,能直接替代串口線。

- 藍牙車載免提
- 藍牙 GPS
- 藍牙無線數據傳輸;
- 工業遙控、遙測;
- ■POS系統,無線鍵盤、滑鼠;
- 交通,井下定位、報警;
- 自動化數據採集系統;

- 無線數據傳輸;銀行系統;
- 無線數據採集;
- 樓宇自動化、安防、機房設備無線監控、門禁系統;
- 智能家居、工業控制;

# 第二章 AT 指令集介紹

用戶可以通過串列埠和藍芽晶片進行通信,串列埠使用 Tx,Rx 兩根信號線,串列傳輸速率支持 2400,4800,9600,19200,38400,57600 和 115200bps。

預設串列傳輸速率為9600bps。

2.1 指令集詳細說明

CC2541 藍芽串列埠模組指令為 Command 指令集。發 AT 指令時必須 Enter 換行, AT 指令只能在模組未連接狀態下才能生效,一旦藍芽模組與設備連接上,藍芽模組即進入數據傳輸模式。

#### 2.2 指令詳細說明

#### (AT 指令區分大小寫, 需以大寫輸入, 均以 Enter、換行字元結尾: \r\n)

1、測試指令

| 指令 | 回應 | 參數 |
|----|----|----|
| AT | ОК | 無  |

#### 2、獲取軟體版本號:

| 指令         | 回應                 | 參數                    |
|------------|--------------------|-----------------------|
| AT+VERSION | +VERSION= <param/> | Param : MLT-BT05-V4.0 |

3、獲取模組藍芽地址:

| 指令       | 回應                | 參數          |
|----------|-------------------|-------------|
| AT+LADDR | +LADDR = <param/> | Param:MAC地址 |

4、設置/查詢設備名稱:

| 指令               | 回應              | 參數            |
|------------------|-----------------|---------------|
| AT+NAME <param/> | +NAME= <param/> | Param:模組藍芽名稱  |
|                  | OK              | 預設名稱:MLT-BT05 |
| AT+NAME          | +NAME= <param/> | 最長:18位元組      |

5、設置/查詢-配對碼:

| 指令              | 回應             | 參數           |
|-----------------|----------------|--------------|
| AT+PIN <param/> | +PIN= <param/> | Param:6位配對密碼 |
|                 | ОК             | 預設:"123456"  |
| AT+PIN          | +PIN= <param/> |              |

6、設置/查詢-模組認證工作類型:

|                  | 1               |             |
|------------------|-----------------|-------------|
| 指令               | 回應              | 參數          |
| AT+TYPE <param/> | +TYPE= <param/> | Param (0-3) |
|                  | ОК              | 0——無密碼      |
| AT+TYPE          | +TYPE= <param/> | 1           |
|                  |                 | 2——密碼配對     |
|                  |                 | 3——密碼配對並綁定  |
|                  |                 | 預設值:0       |

#### 7、設置/查詢-串列埠串列傳輸

| 指令               | 回應              | 參數            |
|------------------|-----------------|---------------|
| AT+BAUD <param/> | +BAUD= <param/> | Param : (2-8) |
|                  | OK              | 取值如下(十進位)     |
| AT+BAUD          | +BAUD= <param/> | 22400         |
|                  |                 | 3             |
|                  |                 | 4 9600        |
|                  |                 | 5 19200       |
|                  |                 | 6             |
|                  |                 | 7 57600       |
|                  |                 | 8             |
|                  |                 | 預設值:4         |

舉例:設置串列埠串列傳輸速率:9600

1. 發送設置:

 $AT+BAUD4\r\n$ 

返回:

 $+BAUD=4\r\n$ 

 $OK\r\n$ 

2. 發送查詢:

 $AT+BAUD\r\n$ 

返回:

 $+BAUD=4\r\n$ 

#### 8、設置/查詢-廣播間隔:

| 指令               | 回應                                                 | 參數          |
|------------------|----------------------------------------------------|-------------|
| AT+ADVI <param/> | +ADVI= <param< td=""><td>Param (0-6)</td></param<> | Param (0-6) |
|                  | > OK                                               | 0 100ms     |
| AT+ADVI          | +ADVI= <param/>                                    | 1 ——500ms   |
|                  |                                                    | 2 — 7500ms  |
|                  |                                                    | 3 ——1000ms  |
|                  |                                                    | 4 — 2000ms  |
|                  |                                                    | 5 ——4000ms  |
|                  |                                                    | 6 ——8000ms  |
|                  |                                                    | 預設值: 0      |
|                  |                                                    |             |

#### 9、設置模組發射功率:

| 指令               | 回應                                               | 參數              |
|------------------|--------------------------------------------------|-----------------|
| AT+POWE <param/> | +POWE= <para< td=""><td>Param (0-3)</td></para<> | Param (0-3)     |
|                  | m> OK                                            | 0 : -23db       |
| AT+ADVI          | +POWE= <param/>                                  | 1 : 6db         |
|                  |                                                  | 2 : 0db         |
|                  |                                                  | 3:4db(CC2540晶片) |

#### 10、設置/查詢-Service UUID:

| 指令               | 回應              | 參數               |
|------------------|-----------------|------------------|
| AT+UUID <param/> | +UUID= <param/> | Param: 0001-FFFE |
|                  | ОК              | 預設值:FFE0         |
| AT+UUID          | +UUID= <param/> |                  |

#### 11、設置/查詢-Characteristic:

| 指令               | 回應              | 參數               |
|------------------|-----------------|------------------|
| AT+CHAR <param/> | +CHAR= <param/> | Param: 0001-FFFE |
|                  | OK              | 預設值:FFE1         |
| AT+CHAR          | +CHAR= <param/> |                  |

#### 12、軟體重啟(500ms後重啟)

| 指令       | 回應 | 參數 |
|----------|----|----|
| AT+RESET | OK | 無  |

#### 13、設置/查詢-主/從模式:

| 指令               | 回應              | 參數          |
|------------------|-----------------|-------------|
| AT+ROLE <param/> | +ROLE= <param/> | Param (0-4) |
|                  | ОК              | 0——從透傳      |
| AT+ROLE          | +ROLE= <param/> | 1主透傳        |
|                  |                 | 預設值: 0      |

#### 14、進入低功耗模式(進入後可被搜索)

| 指令       | 回應        | 參數 |
|----------|-----------|----|
| AT+SLEEP | +SLEEP:OK | 無  |

#### 15、搜索藍芽設備(主模式指令)

| 指令              | 回應 | 參數 |
|-----------------|----|----|
| AT+INQ <param/> | OK | 無  |

#### 16、連接遠端設備(主模式指令)

| 指令               | 回應   | 參數          |
|------------------|------|-------------|
| AT+CONN <param/> | 連接資訊 | Param : 0-7 |

示例(若搜索到設備1);

發送連接:

AT+CONN1r\n —— 連接序號為 1 的設備

返回:+Connected

#### 17、獲取主機掃描到從機 MAC 地址(主模式指令):

| 指令               | 回應          | 參數            |
|------------------|-------------|---------------|
| AT+RSLV< Param > | +RSLV=MAC地址 | Param : (0-7) |
|                  | OK          |               |

注意:只用於搜索連接時表效

#### 18、綁定設備(主模式指令):

| 指令               | 回應              | 參數           |
|------------------|-----------------|--------------|
| AT+BAND <param/> | +BAND= <param/> | Param :MAC地址 |
|                  | ОК              |              |
| AT+BAND          | +BAND= <param/> |              |

示例:綁定MAC地址為:985DAD2133A8的從設備

發送:AT+BAND985DAD2133A8\r\n

返回:

OK

+Connected

19、取消綁定(主模式指令)

| 指令         | 回應 | 參數 |
|------------|----|----|
| AT+CLRBAND | OK | 無  |

20、獲取掃描的從機數量(主模式指令)

| 指令                 | 回應                | 參數          |
|--------------------|-------------------|-------------|
| AT+GETDCN <param/> | +GETDCN= <param/> | Param (1-8) |
|                    | OK                |             |

#### 21、斷開連接(主模式指令)

| 指令      | 回應 | 參數 |
|---------|----|----|
| AT+DISC | OK | 無  |

#### 22、連接狀態(主模式指令)

| 指令         | 回應                 | 參數          |
|------------|--------------------|-------------|
| AT+GETSTAT | +GETSTAT= <param/> | Param (0-1) |
|            |                    | 0未連接        |
|            |                    | 1——已連接      |

23、恢復出廠值(500ms恢復出廠參數)

| 指令         | 回應 | 參數 |
|------------|----|----|
| AT+DEFAULT | OK | 無  |

24、進入低功耗(進入低功耗可被搜索)

| 指令       | 回應 | 參數 |
|----------|----|----|
| AT+SLEEP | OK | 無  |

25、幫助:

| 指令      | 回應     | 參數 |
|---------|--------|----|
| AT+HELP | 指令幫助資訊 | 無  |

這裏需要強調的是在第10、11 兩項中修改了 UUID 及 Characteristic 值後會導 致手機 APK 連接藍牙模組失敗,因為這裏提供的 APK 所使用的是 CC2541 的默認 UUID 及 Characteristic 值。如果修改後導致手機 APK 無法連接,請恢復到原來的設 置。

# 第三章 AT 指令测試方法

使用 AT 指令讀取或設置 CC2541 時,我們需要打開串口工具,在這裏窗口工具已 經給出。在用戶使用時,只需雙擊即可。如下所示是以"AT"該條 AT 指令為例,當然 用戶也可以根據上一章節中提供的 AT 指令集進行測試,下面即為具體的測試步驟:

1、用串口線連接 PC 與 CC2541,並連接電源,如圖所示:

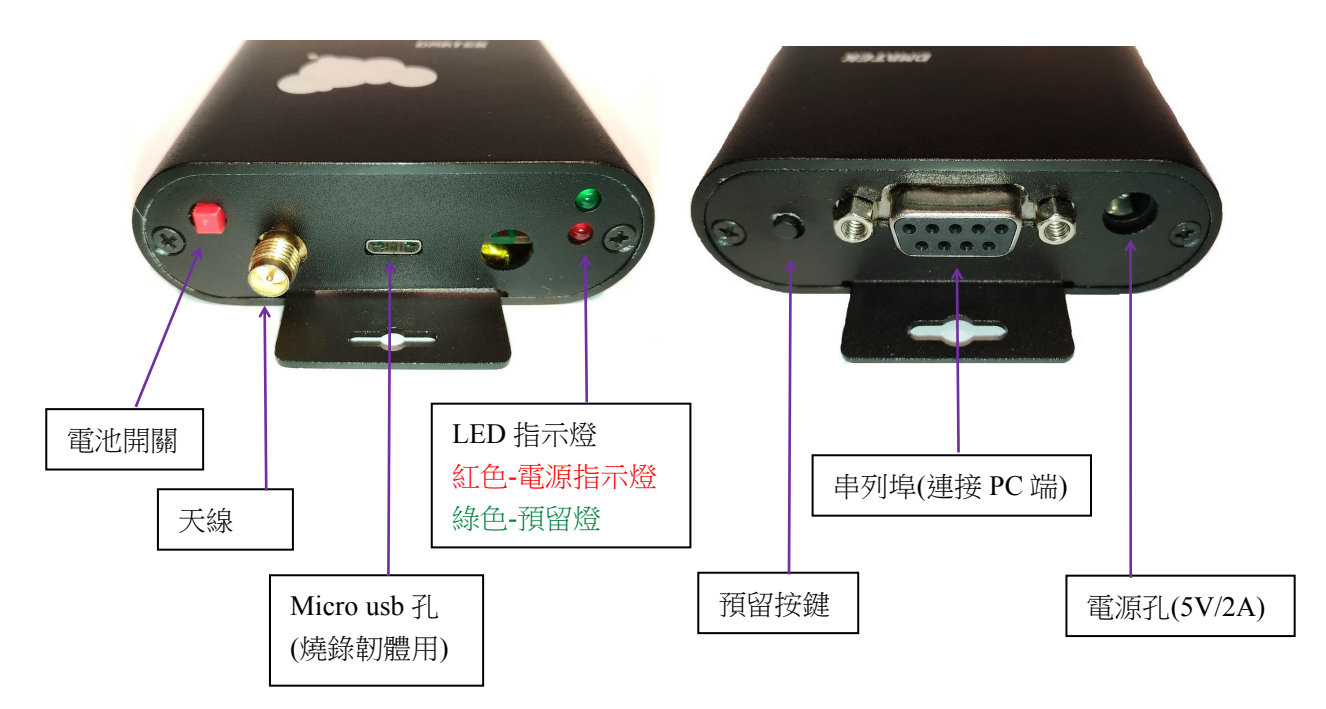

2、打開目錄 CC2541\_DISC\Tool 下的 DMAComDebuger\_new.exe 工具。

| DMATEK Embedded                 | Develop Tool V01 | 2012-02-02            | http://www.dma | tek.com.tw |         |              |           |
|---------------------------------|------------------|-----------------------|----------------|------------|---------|--------------|-----------|
| COM Param                       |                  |                       |                |            |         |              |           |
| Port ID COM1 -                  |                  |                       |                |            |         |              |           |
| Baudrate 115200 🔻               |                  |                       |                |            |         |              |           |
| arity Bits None 🔻               |                  |                       |                |            |         |              |           |
| Data Bits 8 🔹                   |                  |                       |                |            |         |              |           |
| top Bits 1                      |                  |                       |                |            |         |              |           |
|                                 |                  |                       |                |            |         |              |           |
|                                 |                  |                       |                |            |         |              |           |
| DTR RTS                         |                  |                       |                |            |         |              |           |
| BREAK                           |                  |                       |                |            |         |              |           |
| Open Port                       |                  |                       |                |            |         |              |           |
| OM Counts                       |                  |                       |                |            |         |              |           |
| X: 0                            |                  |                       |                |            |         |              |           |
| X: 0                            |                  |                       |                |            |         |              |           |
|                                 |                  |                       |                |            |         |              |           |
| Reset Counts                    |                  |                       |                |            |         |              |           |
| OM Status                       |                  |                       |                |            |         |              | 7         |
| Opened: [X]<br>DSR CTS RING DCD | Display as HEX   | Simulate HyperTermina | Pause          | Empty      | Save as | USB Transmit | USB Uboot |
| SB Status                       |                  |                       |                |            |         |              |           |
| onnected: [X]                   | l.               |                       |                |            |         |              |           |
|                                 |                  |                       |                |            |         |              | -         |
|                                 |                  |                       |                |            |         |              |           |
|                                 |                  |                       | 1000           |            |         |              | 1         |

3、設置串列傳輸速率為9600,點擊 open Port 按鈕,如圖所示:

| DMATEK Embedded                                                                                                    | Develop Tool V01 2012-02-02 http://          | /www.dmatek.com.tw            |           |
|----------------------------------------------------------------------------------------------------|----------------------------------------------|-------------------------------|-----------|
| COM Param                                                                                                    |                                              |                               |           |
| Port ID COM1 +                                                                                                    | 設置串列傳輸速率                                     |                               | *         |
| Parity Bits None                                                                                                    | 為 9600                                       |                               |           |
| Data Bits 8   Stop Bits 1  Flow Ctrl Null  DTR  DTR  RTS  BREAK  Close Port  COM Counts  RX: 0  TX: 0  Decent Counts  RX: 0  RX: 0  RX: | ▶ <b>點擊 Open Port</b> 按鈕,<br>打開串口,反之關閉<br>串口 |                               |           |
| COM Status<br>Opened: [OK]<br>DSR CTS RING DCD                                                                                                    | Display as HEX Simulate HyperTerminal        | Pause Empty Save as USB Trans |           |
| USB Status<br>Connected: [X]<br>Download Address:                                                                                                    |                                              |                               | *         |
| Exit                                                                                                    | Send as HEX Auto send Interval: 1000         | millisecond Send Stop Empt    | Load file |

4、在輸入框中輸入 AT 指令,並按下 Enter 鍵至下一行。例如輸入 AT,按下 Enter, 點擊 Send 按鈕。

| DMATEK Embedded                                                                                                    | Develop Tool V01 2012-02-02           | http://www.dmatek.com.tw                                                      |                                 | ×              |
|----------------------------------------------------------------------------------------------------|---------------------------------------|-------------------------------------------------------------------------------|---------------------------------|----------------|
| COM Param<br>Port ID COM1 •<br>Baudrate 9600 •<br>Parity Bits None •<br>Data Bits 8 •<br>Stop Bits 1 •<br>Flow Ctrl Null •<br>DTR RTS<br>BREAK<br>Close Port<br>COM Counts<br>RX: 4<br>TX: 4 |                                       |                                                                               |                                 |                |
| Reset Counts<br>COM Status<br>Opened: [OK]<br>DSR CTS RING DCD<br>USB Status<br>Connected: [X]<br>Download Address:                                                                          | □ Display as HEX □ Simulate HyperTerm | Inal     Pause     Empty       輸入框中輸入 AT 指<br>按下 Enter 鍵至下一     1000     1000 | Save as USB Transmit<br>點擊 Send | v<br>USB Uboot |
| Exit                                                                                                    | Seriu as HEX Auto serid Interval      |                                                                               | Stop Empty                      | Load file      |

3、在接收框中出現 OK, 說明連接成功。當然, 客戶若想要查詢其他的資訊, 只 需要輸入對應的 AT 指令即可。

| DMATEK Embedded                                                                                                    | Develop Tool V01 2012-02-02 http://www.dmatek.com.tw                             |
|----------------------------------------------------------------------------------------------------|----------------------------------------------------------------------------------|
| COM Param<br>Port ID COM1<br>Baudrate 9600<br>Parity Bits None<br>Data Bits 8<br>Stop Bits 1<br>Flow Ctrl Null<br>DTR RTS<br>BREAK<br>Close Port<br>COM Counts<br>RX: 4<br>TX: 4<br>Reset Counts<br>RX: 4 | ○★ 接收框中接收到 OK, 說<br>明串口連接成功                                                      |
| Opened: [OK]<br>DSR CTS RING DCD                                                                                                    | Display as HEX Simulate HyperTerminal Pause Empty Save as USB Transmit USB Uboot |
| USB Status<br>Connected: [X]<br>Download Address:                                                                                                    | AT AT                                                                            |
| Exit                                                                                                    | Send as HEX Auto send Interval: 1000 millisecond Send Stop Empty Load file       |

# 第四章 CC2541 藍牙系統手機端操作

4.1 安裝 APK

CC2541 藍牙系統手機端 APK 位於 CC2541\_DISC\APK\Bluetooth2541.apk 目錄下, 用戶安裝時,只需連接好數據線,雙擊 Bluetooth2541.apk 安裝到 Android 手機端即可。

4.2 手機端向 CC2541 藍牙系統端發送數據

1、打開手機端 Bluetooth2541.apk, 如圖所示:

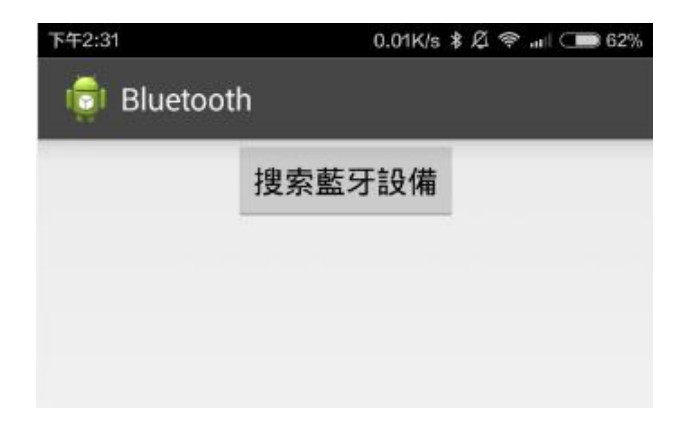

2、點擊"搜索藍牙設備"按鈕,標題欄出現"正在掃描藍牙...",說明手機端正在搜索 藍牙設備,在列表中可以看到搜索到的藍牙設備,如圖所示:

| 下午2:31                                                                                                    | 1.23K/s 🖇 🖉 🛜 💵 🗩                                                                                                    | 62%                                                |
|----------------------------------------------------------------------------------------------------|----------------------------------------------------------------------------------------------------|----------------------------------------------------|
| 👼 正在掃描                                                                                                    | 菡牙                                                                                                    |                                                    |
|                                                                                                    | 搜索藍牙設備                                                                                                    | 點擊"搜索藍牙<br>設備"按鈕,標                                 |
| BT05<br>00:15:83:00:70:1<br>-67<br>广播包:<br>02 01 06 03 02 E<br>00 00 00 00 00 00<br>00 00 00 00 00 00 00<br>00 00                 | E0 FF 05 09 42 54 30 35 00 00 00<br>00 00 00 00 00 00 00 00 00 00                                                                                     | 題欄出現"正在<br>掃描藍牙…"說<br>明手機端正在<br>掃面藍牙設備<br>20<br>20 |
| Braceli5-0793<br>D8:3F:0B:A8:51:3<br>-82<br>广播包:<br>0E 09 42 72 61 6<br>05 09 FF 00 01 E<br>20 FF E7 FE 11 0<br>CE B5 31 F4 05 7  | <b>3</b><br>39<br>53 65 6C 69 35 2D 30 37 39 33 02<br>58 3F 0B A8 51 39 02 0A 00 05 03<br>57 D0 00 2D 12 1E 4B 0F A4 99 4E<br>79 00 00 00 00 00 00 00 | 01                                                 |
| Beep Watch<br>AC:20:AA:3C:00:<br>-90<br>广播包:<br>02 01 06 1B FF 8<br>00 00 00 00 00 00<br>65 65 70 20 57 6<br>00 00 00 00 00 00 00 | 001A<br>1A<br>34 11 00 00 00 00 00 00 00 00 00 00<br>00 00 00                                                                                         | 00<br>42<br>00                                     |

3、點擊你需要連接的藍牙設備,在這裏我是以BT05為例子,所以只需要點擊BT05項即可,點擊後經過2s左右,會進入到連接介面中,如圖所示:

| 下 <del>午</del> 2:31      | 0.20      | K/s 🖇 🖉 켲 📶 🗩 6 | 5 <b>2</b> % |
|--------------------------|-----------|-----------------|--------------|
| 👼 Bluetooth              |           |                 |              |
| 設備名稱: BT05               |           |                 |              |
| Mac地址: 00:15             | :83:00:70 | ):1C            |              |
| 特 徵 值:<br>0000ffe1-0000- | 1000-800  | )0-00805f9b3    | 4f           |
| 🗹 字符串顯示                  | 🗌 hex     | 清除數據            |              |
| 接收數據                     |           |                 |              |
|                          |           |                 |              |
|                          |           |                 |              |
|                          |           |                 |              |
| 🗹 字符串顯示                  | □ hex     | 清除數據            |              |
| 寫入數據後點擊發                 | 送…        |                 |              |
|                          | 發送        |                 |              |
|                          |           |                 |              |

4、這裏我們可以選擇兩種發送模式:字串發送和 Hex 發送方式。

#### ■ 字串發送

勾選"字串顯示",在輸入框中輸入你要發送的內容,如圖所示:

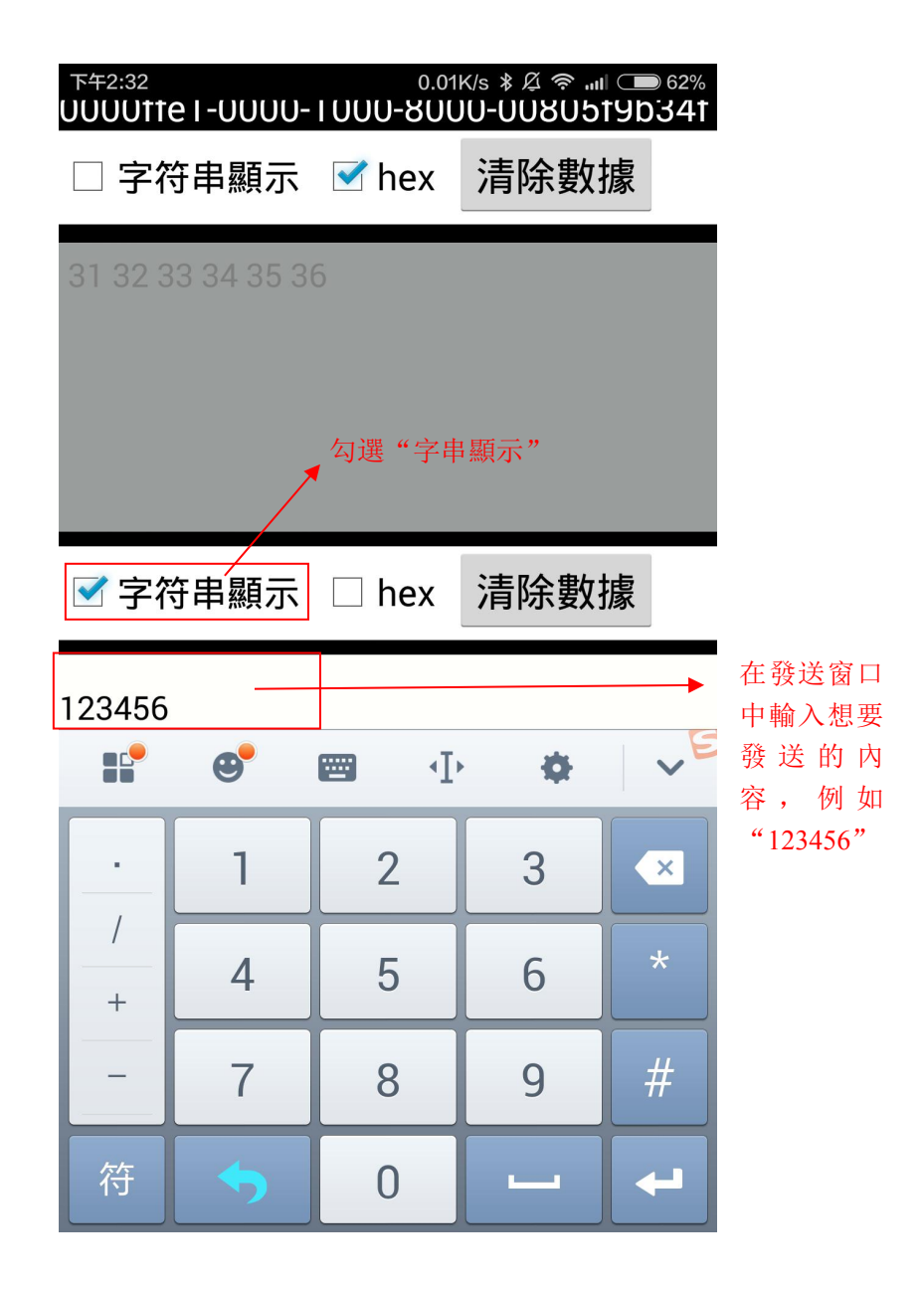

點擊"發送"按鈕,查看串口工具中接收框中的內容是否與手機端發送的內容相同。

| DMATEK Embedded                                  | Develop Tool V01 2012-02-02 http://www.dmatek.com.tw                            |
|--------------------------------------------------|---------------------------------------------------------------------------------|
| Port ID COM1 -                                   | 123456                                                                          |
| Parity Bits None    Data Bits 8                  | "123456"                                                                        |
| Stop Bits 1 -                                    |                                                                                 |
| DTR RTS                                          |                                                                                 |
| Close Port                                       |                                                                                 |
| OM Counts<br>X: 10                               |                                                                                 |
| X: 12                                            |                                                                                 |
| OM Status                                        |                                                                                 |
| Opened: [OK]<br>OSR CTS RING DCD                 | Display as HEX Simulate HyperTerminal Pause Empty Save as USB Transmit USB Uboo |
| SB Status<br>Connected: [X]<br>Jownload Address: | 123456                                                                          |
| Evit                                             | Send as HEX Auto send Interval: 1000 millisecond Send Stop Empty Load file.     |

#### ■ Hex 發送

勾選 hex 後會彈出小鍵盤,允許輸入"1234567890 a b c d e f"一共 16 個字元, 輸入完成後,點擊"↓"按鈕,小鍵盤消失。

| 下午2:32           | )                            |                |             |            | 66.5     | iK/s ∦ | Ø Ş     | ull 💶 | ● 62% |
|------------------|------------------------------|----------------|-------------|------------|----------|--------|---------|-------|-------|
| 1                | Blue                         | etoo           | th          |            |          |        |         |       |       |
| 設備ぞ              | 呂稱                           | : BT           | 05          |            |          |        |         |       |       |
| Mact             | 也址                           | : 00           | :15:        | 83:0       | 0:70     | ):1C   |         |       |       |
| 特徴               | 值                            | :              |             |            |          |        | ~ ~ ~ ~ |       | 0.45  |
| 00001            | ftei                         | -00            | 00-1        | 000        | -80(     | J0-0   | 080     | 5†9b  | 9341  |
| □ 字              | 符目                           | 串顯             | 示           |            | nex      | 清      | 除婁      | 牧據    |       |
| 31 32            | 33 (                         | 34 3           | 5 36        | )          |          |        |         |       |       |
|                  |                              |                |             |            |          |        |         |       |       |
|                  |                              |                |             |            |          |        |         |       |       |
|                  |                              |                |             |            |          |        |         |       |       |
|                  |                              |                |             |            |          |        |         |       |       |
|                  |                              |                |             |            |          |        |         |       |       |
| □ 字              | 符目                           | 丰顯             | 示           | <b>⋰</b> ∤ | nex      | 清      | 除婁      | 牧據    |       |
| □ 字              | ·符目                          | 串顯             | 示           | ſ I        | ıex      | 清      | 除婁      | 牧據    |       |
| □字<br>31323      | ·符目<br>334                   | 丰顯<br>353      | 示<br>6      | ſ I        | ıex      | 清      | 除婁      | 牧據    |       |
| □字<br>31323<br>1 | -符目<br>3334<br>2             | 丰顯<br>353<br>3 | 示<br>6<br>4 | <b>⊻</b> ł | nex<br>6 | 清<br>7 | 除婁<br>8 | 收據    | Clear |
| □字<br>31323<br>1 | <sup>2</sup> 符目<br>3334<br>2 | 丰顯<br>353<br>3 | 示<br>6<br>4 | ✓ r        | nex<br>6 | 清<br>7 | 除婁<br>8 | 文據    | Clear |

點擊"發送"按鈕,查看串口工具接收端的內容,若串口工具選擇的是"hex"接收, 則顯示"31 32 33 34 35 36",反之則顯示"123456"。

| DMATEK Embedded                                                | Develop Tool V01_2012-02-02 http://www.dmatek.com.tw                               |
|----------------------------------------------------------------|------------------------------------------------------------------------------------|
| COM Param<br>Port ID COM1<br>Baudrate 9600                     | 31 32 33 34 35 <u>36</u>                                                           |
| Parity Bits None   Data Bits 8  Stop Bits 1                    |                                                                                    |
| Flow Ctrl Null                                                 |                                                                                    |
| Close Port<br>COM Counts<br>RX: 22<br>TX: 12                   | 選擇 Hex 接收                                                                          |
| Reset Counts<br>COM Status<br>Opened: [OK]<br>DSR CTS RING DCD | V Display as HEX Simulate HyperTerminal Pause Empty Save as USB Transmit USB Uboot |
| USB Status<br>Connected: [X]<br>Download Address:              | 123456                                                                             |
| Exit                                                           | Send as HEX Auto send Interval: 1000 millisecond Send Stop Empty Load file         |

| DMATEK Embedded                                                                                                    | Develop Tool V01 2012-02-02 http://www.dmatek.com.tw                       |
|----------------------------------------------------------------------------------------------------|----------------------------------------------------------------------------|
| DMATEK Embedded<br>COM Param<br>Port ID COM1 •<br>Baudrate 9600 •<br>Parity Bits None •<br>Data Bits 8 •<br>Stop Bits 1 •<br>Flow Ctrl Null •<br>DTR RTS<br>BREAK<br>Close Port | Develop Tool V01 2012-02-02 http://www.dmatek.com.tw                       |
| COM Counts<br>RX: 34<br>TX: 12<br>COM Status<br>Opened: [OK]<br>DSR CTS RING DCD                                                                                                |                                                                            |
| USB Status<br>Connected: [X]<br>Download Address:                                                                                                    | 123456                                                                     |
| Exit                                                                                                    | Send as HEX Auto send Interval: 1000 millisecond Send Stop Empty Load file |

4.3 CC2541 藍牙系統端通過串口向藍牙手機端發送數據

1、打開串口工具,選擇串列傳輸速率為9600,其他選擇默認,點擊"Open Port"。 如圖所示:

| DMATEK Embedded   | Develop Tool V01 2012-02-02 http://www.dmatek.com.tw                             |
|-------------------|----------------------------------------------------------------------------------|
| COM Param         |                                                                                  |
| Port ID COM1 +    | → 選擇中列値設法変为                                                                      |
|                   | 医 倖 中 列                                                                          |
| Parity Bits None  | "9600"                                                                           |
| Data Bits 8       |                                                                                  |
| Stop Bits 1       |                                                                                  |
| low Ctrl Null 🔻   |                                                                                  |
| DTR RTS           |                                                                                  |
| BREAK             |                                                                                  |
| Close Port        | ■■■■■■■■■■■■■■■■■■■■■■■■■■■■■■■■■■■■                                             |
| OM Counts         |                                                                                  |
|                   | 開串口, 反乙爾闭串口                                                                      |
| x                 |                                                                                  |
|                   |                                                                                  |
| Reset Counts      |                                                                                  |
| OM Status         |                                                                                  |
| Opened: [OK]      | Display as HEX Simulate HyperTerminal Pause Empty Save as USB Transmit USB Uboot |
| SR CTS RING DCD   |                                                                                  |
| ISB Status        |                                                                                  |
| Connected: [X]    |                                                                                  |
| Jownload Address; |                                                                                  |
|                   |                                                                                  |
|                   |                                                                                  |

2、CC2541 藍牙系統端與藍牙手機端連接好後,即可通過串口向藍牙手機端發送 數據,發送數據有兩種發送數據的方式分別為:字串發送和 Hex 發送。

■ 字串發送

默認情況下即不勾選"Send HEX"為字串發送,在串口工具端的發送窗口中輸入想要發送的數據,如123456。

| DMATEK Embedded    | Develop Tool V01 2012-02-02 http://www.dmatek.com.tw                                                     |
|--------------------|----------------------------------------------------------------------------------------------------|
| COM Param          |                                                                                                    |
| Port ID COM1       | 123456                                                                                                   |
| Baudrate 9600 -    |                                                                                                    |
| Parity Bits None 🔻 |                                                                                                    |
| Data Bits 8 🔹      |                                                                                                    |
| Stop Bits 1        |                                                                                                    |
| Flow Ctrl Null -   |                                                                                                    |
| DTR RTS            |                                                                                                    |
| BREAK              |                                                                                                    |
| Close Port         |                                                                                                    |
| COM Counts         | <u>務</u> 洋家口由長)相亜務洋的                                                                                     |
| RX: 34             | 费达囱口 甲 輛 <b>八 恕 安 </b>                                                                                   |
| TX: 12             | 數據,如123456                                                                                               |
| Peset Counts       | *                                                                                                    |
| Reset Courts       | -                                                                                                    |
| COM Status         |                                                                                                    |
| Opened: [OK]       | Display as HEX     Simulate HyperTerminal     Pause     Empty     Save as     USB Transmit     USB Uboot |
| DSR CIS RING DCD   |                                                                                                    |
| USB Status         | 123456                                                                                                   |
| Download Address:  | 沒有勾選"Send as Hex"即為字串發送                                                                                  |
|                    |                                                                                                    |
|                    | Send as HEX Auto send Interval: 1000 millisecond Send Stop Empty Load file                               |
| Exit               |                                                                                                    |

點擊"發送"按鈕,查看手機 APK。手機端收到收據後,也有兩種顯示方式,分別為字串顯示和 hex 顯示。如圖即為字串顯示:

| 下午2:31                            | 0.12            | K/s \$ 🖞 奈 📶 💶 | 62% |  |
|-----------------------------------|-----------------|----------------|-----|--|
| 👼 Bluetooth                       |                 |                |     |  |
| 設備名稱: BT05                        |                 |                |     |  |
| Mac地址: 00:15                      | :83:00:70       | ):1C           |     |  |
| 特 徵 值:<br>0000ffe1-0000-          | 1000-800        | 0-00805f9b     | 34f |  |
| 🗹 字符串顯示                           | 🗌 hex           | 清除數據           |     |  |
| 123456<br>勾選<br>手機 APK 接<br>以字串顯示 | "字串顯示"<br>医收端默認 |                |     |  |
| ✓字符串顯示                            | □ hex           | 清除數據           |     |  |
| 寫入數據後點擊發送                         |                 |                |     |  |
|                                   | 發送              |                |     |  |

用戶再勾選 hex,會將接收端的數據全部轉化為 hex 的形式,如圖所示:

| 下 <del>午</del> 2:31                           | 1.14                     | K/s 🖇 Д 奈 📶 🗩 62%                    |  |  |  |
|-----------------------------------------------|--------------------------|--------------------------------------|--|--|--|
| 🤠 Bluetooth                                   |                          |                                      |  |  |  |
| 設備名稱: BT05                                    |                          |                                      |  |  |  |
| Mac地址: 00:15                                  | Mac地址: 00:15:83:00:70:1C |                                      |  |  |  |
| 特 徵 值:<br>0000ffe1-0000-1000-8000-00805f9b34f |                          |                                      |  |  |  |
| □ 字符串顯示                                       | 🗹 hex                    | 清除數據                                 |  |  |  |
| 31 32 33 34 35 3                              | 6                        |                                      |  |  |  |
| 對應於"123450                                    | 6"                       | 用戶勾選"hex"後,會將接收端<br>的數據轉化為<br>hex的形式 |  |  |  |
| ☑ 字符串顯示                                       | 🗌 hex                    | 清除數據                                 |  |  |  |
| 寫入數據後點擊發送                                     |                          |                                      |  |  |  |
|                                               | 發送                       |                                      |  |  |  |
|                                               |                          |                                      |  |  |  |

■ Hex 發送

勾選"Send HEX",在串口工具端的發送窗口中輸入想要發送的數據,如"31 3233 34 35 36"。

| OM Param         | 1 1 1 1 1 1                                                                      |
|------------------|----------------------------------------------------------------------------------|
| Port ID COM1 -   | 1                                                                                |
|                  | 123456                                                                           |
|                  |                                                                                  |
| Parity Bits None |                                                                                  |
| Data Bits 8 🔹    |                                                                                  |
| Stop Bits 1      |                                                                                  |
| Flow Ctrl Null + |                                                                                  |
|                  |                                                                                  |
|                  |                                                                                  |
|                  |                                                                                  |
| Close Port       |                                                                                  |
| COM Counts       | 輸入想要發送內容的                                                                        |
| X: 34            |                                                                                  |
| TX: 12           | Hex $\pi/\pi_{123430}$                                                           |
|                  | 的 Hex 形式為"31 32 33                                                               |
| Reset Counts     | 24.25.26"                                                                        |
| COM Status       | 54 53 50                                                                         |
| Opened: [OK]     | Display as HEX Simulate HyperTerminal Pause Empty Save as USB Transmit USB Uboot |
| OSR CTS RING DCD |                                                                                  |
| ISB Status       | 2127228/2000                                                                     |
| Connected: [X]   | 口谍"Sand as Hay"                                                                  |
| ownload Address: | 句迭 Stillu as nex ,                                                               |
|                  | 選擇 Hex 發送                                                                        |
|                  | Send as HEX Auto send Interval: 1000 millisecond Send Stop Empty Load file       |
| Exit             |                                                                                  |

點擊"Send"按鈕,查看手機接收端的數據接收情況,若手機接收端以字串接收, 則顯示"123456"。若以Hex接收,則顯示為"31 32 33 34 35 36"。如圖所示:

| 下午2:31 0.12K/s 考 道 奈 📶 🗩 62%                  | 下午2:31 1.14K/s 米 為 奈 📶 🗩 62%                  |  |  |
|-----------------------------------------------|-----------------------------------------------|--|--|
| 👼 Bluetooth                                   | 👼 Bluetooth                                   |  |  |
| 設備名稱: BT05                                    | 設備名稱: BT05                                    |  |  |
| Mac地址: 00:15:83:00:70:1C                      | Mac地址: 00:15:83:00:70:1C                      |  |  |
| 特 徵 值:<br>0000ffe1-0000-1000-8000-00805f9b34f | 特 徵 值:<br>0000ffe1-0000-1000-8000-00805f9b34f |  |  |
| ✓字符串顯示 □ hex 清除數據                             | □ 字符串顯示 🗹 hex 清除數據                            |  |  |
| 123456<br>勾選"字串<br>顯示"                        | 31 32 33 34 35 36<br>勾選"hex 顯<br>示"           |  |  |
| ✓字符串顯示 □ hex 清除數據                             | ✓字符串顯示 □ hex 清除數據                             |  |  |
| 寫入數據後點擊發送                                     | 寫入數據後點擊發送                                     |  |  |
| 發送                                            |                                               |  |  |
|                                               |                                               |  |  |